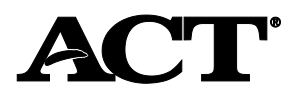

# Overview

## In this Section

In this section, you'll find information on the following topics:

- purpose of the file
- student records in PearsonAccess<sup>nextTM</sup>
- Student Data Upload (SDU) file process overview
- purpose of using demographic overlay
- demographic overlay process overview
- providing updated SDU files

## Purpose of the File

The SDU file is mandatory and identifies examinees eligible to test at participating schools. A unique identifying number is assigned to the student record upon the creation of the student in PearsonAccess<sup>nextTM</sup>. This is known as the student code and is used for matching purposes for reporting, accommodations, and testing. Multiple files can be loaded into the system to update demographic information and add new examinees.

Note: Demographic information only pertains to the ACT<sup>®</sup> test. ACT WorkKeys<sup>®</sup> will continue to take information from the barcode label or answer document.

## Important! Student Records in PearsonAccess<sup>next</sup>

A student record must reside within PearsonAccess<sup>next</sup> for **all** examinees who are testing:

- the ACT on paper
- the ACT taken online
- ACT WorkKeys in a paper format

## **SDU File Process Overview**

The process for the SDU file load (and barcode labels) is shown below.

| Stage | Who                                                                           | Does What                                                                                                    |
|-------|-------------------------------------------------------------------------------|----------------------------------------------------------------------------------------------------|
| 1     | Client (this could<br>be the state,<br>district, school, or<br>a combination) | <ul> <li>Creates and loads the SDU file for both ACT and ACT WorkKeys into PearsonAccess<sup>next</sup>.</li> <li>Notes: <ul> <li>Information from this file generates barcode labels and derives the enrollment counts for your initial order.</li> <li>If you have new students to add after the initial file, you can create a file to load only those students.</li> </ul> </li> </ul> |
| 2     | ACT                                                                           | Uses the information in the SDU file for internal processes related to accommodations and data quality assurance.                                                                                                    |
| 3     | ACT                                                                           | Uses the SDU file to print barcode labels and distributes to each test site in the initial shipment, if provided by the deadline.                                                                                                    |
| 4     | Schools                                                                       | Testing staff affix labels to answer documents (for paper testing) as part of the process to collect non-test information.                                                                                                    |
| 5     | Schools                                                                       | After testing, returns answer documents to ACT.                                                                                                    |
| 6     | ACT                                                                           | Sends answer documents to scoring. The student code, whether on the barcode label or gridded, is extracted when scanned and used to populate that information in the score record.<br>For online testing, the examinee's testing record retains the student code.                                                                                                    |
| 7     | ACT                                                                           | Matches examinee responses from online testing with demographic information, as well                                                                                                    |
|       |                                                                               | as non-cognitive and college choices.                                                                                                    |
| 8     | ACT                                                                           | Returns ACT Student Data Level file to the client.                                                                                                    |

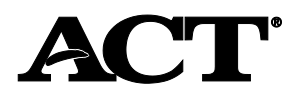

### **Purpose of Using Demographic Overlay**

If your program chooses to use demographic overlay, this process allows certain optional data to be inserted into the student record. The benefit of doing this allows student records to be more complete when the output is generated for your use.

You have three choices for providing the data:

- 1. When generating the SDU file, provide demographic information within the file at the same time. Only one file is loaded.
- Load the SDU file, but provide the demographic information in an updated file later. This requires an export from PearsonAccess<sup>next</sup>, which includes the student code. Then modify the file with new or updated demographic information and reload the file.
- 3. Modify an individual student record within PearsonAccess<sup>next</sup>.

### Demographic Overlay Process Overview (using the SDU file)

The table below shows the process for loading the demographic overlay information.

Note: This is optional for those programs that choose to use demographic overlay. It is not required.

| Stage | Who    | Does What                                                                                                    |
|-------|--------|----------------------------------------------------------------------------------------------------|
| 1     | Client | If you require demographic updates after the initial SDU load for the ACT, exports a file from PearsonAccess <sup>next</sup> , which <i>captures each student code</i> . See the "How to Export the SDU File" section in this document.     |
| 2     | Client | Modifies the exported SDU file, which still contains the student code, and includes new or updated demographic information for each student.<br>Note: You may add new students to this file at this time, but leave the student code blank. |
| 3     | Client | Loads the updated SDU file with demographic information into PearsonAccess <sup>next</sup> .                                                                                                    |

### **Providing Updated SDU Files**

If your program chooses to provide an updated SDU file, the following information may be important to you:

- 1. Providing an updated SDU file *does not* affect the TAA PIN associated with a student's record, if one is already assigned in PearsonAccess<sup>next</sup>.
- 2. If no student code is provided in the updated SDU file, ACT will match student records using this criteria:
  - a. Organization code, first name, first five characters of last name, and date of birth.
  - b. If no match is made with those criteria, a new student record will be created.

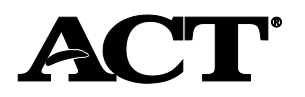

# **Creating the SDU File**

## In this Section

In this section, you'll find information on the following topics:

- file requirements
- file layout and data specifications for fixed width
- file layout and data specifications for Excel/CSV file
- how to create the SDU file
- how to load the SDU file
- how to export data to create an updated SDU file

## File Requirements

The file should meet the following requirements:

- Include all fields in the specified order as listed in the File Layout and Data Specifications section below.
- Comply with all Data Specifications listed in the table below, including all required fields.
- Submit the file in a fixed width (.txt) or comma separated value (.csv) format.

## File Layout Data Specifications—Fixed Width

If you are going to generate the SDU using a fixed width layout, use the table below to identify the fields and data specifications needed to generate the file.

| Field               | Fixed<br>Width<br>Start | Fixed<br>Width<br>End | Data<br>Type | Data Specifications                                                                   | Can<br>overlay<br>student<br>record? |
|---------------------|-------------------------|-----------------------|--------------|---------------------------------------------------------------------------------------|--------------------------------------|
| Student Code        | 1                       | 10                    | N            | Blank; Generated at time of initial file load.                                        |                                      |
|                     |                         |                       |              | Note: This is a unique identifier assigned when the file is loaded.                   |                                      |
| Organization        | 11                      | 16                    | N            | Required; 0–9                                                                         |                                      |
| Code                |                         |                       |              | Note: Use the ACT high school code where the student is enrolled in to take the test. |                                      |
| Filler              | 17                      | 20                    | AN           | Blank                                                                                 |                                      |
| Last Name           | 21                      | 36                    | AN           | Required; Valid characters are A–Z, a–z, dash (-), apostrophe ('), and space.         | Yes*                                 |
| First Name          | 37                      | 48                    | AN           | Required; Valid characters are A–Z, a–z, dash (-), apostrophe ('), and space.         | Yes*                                 |
| Middle Initial      | 49                      | 49                    | А            | Optional; Valid characters are A–Z or a–z.                                            | Yes*                                 |
| Grade               | 50                      | 51                    | N            | Required; Values are 10, 11, or 12.                                                   | Yes**                                |
|                     |                         |                       |              | Note: The actual grade of the student.                                                |                                      |
| Date of Birth       | 52                      | 61                    | Date         | Required; Must be provided in MM/DD/CCYY format and date must be valid.               | Yes*                                 |
| State Student<br>ID | 62                      | 74                    | AN           | Required; Valid characters are A–Z, a–z, 0–9, and space.                              | Yes**                                |
| Filler              | 75                      | 81                    | AN           | Blank                                                                                 |                                      |
| Local Student       | 82                      | 91                    | AN           | Optional; Valid characters are A–Z, a–z, 0–9, and space.                              | Yes**                                |

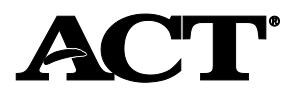

| Field                                | Fixed<br>Width<br>Start | Fixed<br>Width<br>End | Data<br>Type | Data Specifications                                                                                    | Can<br>overlay<br>student<br>record? |
|--------------------------------------|-------------------------|-----------------------|--------------|----------------------------------------------------------------------------------------------------|--------------------------------------|
| Filler                               | 92                      | 101                   | AN           | Blank                                                                                                  |                                      |
| Gender                               | 102                     | 102                   | AN           | Optional; Values are M or F.                                                                           | Yes*                                 |
| Address                              | 103                     | 127                   | AN           | Optional; Valid characters are A–Z, a–z, 0–9, forward slash (/), and space.                            | Yes*                                 |
| City                                 | 128                     | 142                   | AN           | Optional; Valid characters are A–Z, a–z, and space.                                                    | Yes*                                 |
| State                                | 143                     | 144                   | AN           | Optional; Valid characters are A–Z.                                                                    | Yes*                                 |
| Zip Code                             | 145                     | 149                   | AN           | Optional; Valid characters are 0–9.                                                                    | Yes*                                 |
| Test Code                            | 150                     | 151                   | AN           | Required; Values are mc = The ACT, mw = The ACT with writing, w = The ACT writing only, wk = WorkKeys. |                                      |
| Delivery<br>Format                   | 152                     | 152                   | AN           | Required; Values are p = paper, or o = online<br>Note: Case sensitive, use lower case.                 |                                      |
| State Use<br>Question 1              | 153                     | 153                   | A            | Optional; Valid characters are A–L.                                                                    | Yes**                                |
| State Use<br>Question 2              | 154                     | 154                   | А            | Optional; Valid characters are A–L.                                                                    | Yes**                                |
| State Use<br>Question 3              | 155                     | 155                   | А            | Optional; Valid characters are A–L.                                                                    | Yes**                                |
| State Use<br>Question 4              | 156                     | 156                   | A            | Optional; Valid characters are A–L.                                                                    | Yes**                                |
| State Use<br>Question 5              | 157                     | 157                   | A            | Optional; Valid characters are A–L.                                                                    | Yes**                                |
| State Use<br>Question 6              | 158                     | 158                   | A            | Optional; Valid characters are A–L.                                                                    | Yes**                                |
| State Use<br>Question 7              | 159                     | 159                   | A            | Optional; Valid characters are A–L.                                                                    | Yes**                                |
| State Use<br>Question 8              | 160                     | 160                   | A            | Optional; Valid characters are A–L.                                                                    | Yes**                                |
| State Use<br>Question 9              | 161                     | 161                   | A            | Optional; Valid characters are A–L.                                                                    | Yes**                                |
| State Use<br>Question 10             | 162                     | 162                   | A            | Blank; Reserved for ACT use                                                                            |                                      |
| State Use<br>Question 11             | 163                     | 163                   | A            | Optional; Valid characters are A–L.                                                                    | Yes**                                |
| State Use<br>Question 12             | 164                     | 164                   | А            | Optional; Valid characters are A–L.                                                                    | Yes**                                |
| State Use<br>Question 13             | 165                     | 165                   | A            | Optional; Valid characters are A–L.                                                                    | Yes**                                |
| State Use<br>Question 14             | 166                     | 166                   | A            | Optional; Valid characters are A–L.                                                                    | Yes**                                |
| State Use<br>Question 15             | 167                     | 167                   | A            | Optional; Valid characters are A–L.                                                                    | Yes**                                |
| WorkKeys<br>State Use<br>Question 16 | 168                     | 168                   | A            | Optional for ACT WorkKeys only; Valid characters are A–L.                                              |                                      |

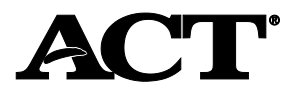

| Field                                | Fixed<br>Width<br>Start | Fixed<br>Width<br>End | Data<br>Type | Data Specifications                                       | Can<br>overlay<br>student<br>record? |
|--------------------------------------|-------------------------|-----------------------|--------------|-----------------------------------------------------------|--------------------------------------|
| WorkKeys<br>State Use<br>Question 17 | 169                     | 169                   | A            | Optional for ACT WorkKeys only; Valid characters are A–L. |                                      |
| WorkKeys<br>State Use<br>Question 18 | 170                     | 170                   | A            | Optional for ACT WorkKeys only; Valid characters are A–L. |                                      |
| WorkKeys<br>State Use<br>Question 19 | 171                     | 171                   | A            | Optional for ACT WorkKeys only; Valid characters are A–L. |                                      |
| WorkKeys<br>State Use<br>Question 20 | 172                     | 172                   | A            | Optional for ACT WorkKeys only; Valid characters are A–L. |                                      |
| Reporting<br>High School<br>Code     | 173                     | 178                   | N            | Optional; Valid characters are 0–9.                       |                                      |
| Student Test<br>Code Key<br>(UUID)   | 179                     | 214                   | AN           | Blank; For export only.                                   |                                      |

## Notes for the ACT test only:

\*Overlay will only occur if responses from the student are blank.

\*\*Overlay will always occur as long as data is provided in the file, even if the student provides information. If the provided response is preferred instead, then those positions must be blank in the file.

## File Layout and Data Specifications—CSV File

If you are going to generate the SDU file using Excel and saving as CSV, use the table below to identify the fields and data specifications needed to generate the file.

| Field                | Length | Data<br>Type | Data Specifications                                                                                       | Can<br>overlay<br>student<br>record? |
|----------------------|--------|--------------|----------------------------------------------------------------------------------------------------|--------------------------------------|
| Student Code         | 10     | N            | Blank; Generated at time of initial file load.                                                            |                                      |
|                      |        |              | Note: This is a unique identifier assigned when the file is loaded.                                       |                                      |
| Organization<br>Code | 6      | N            | Required; 0–9<br>Note: Use the ACT high school code where the student is enrolled in to take the<br>test. |                                      |
| Last Name            | 16     | AN           | Required; Valid characters are A–Z, a–z, dash (-), apostrophe ('), and space.                             | Yes*                                 |
| First Name           | 12     | AN           | Required; Valid characters are A–Z, a–z, dash (-), apostrophe ('), and space.                             | Yes*                                 |
| Middle Initial       | 1      | AN           | Optional; Valid characters are A–Z or a–z.                                                                | Yes*                                 |
| Grade                | 2      | N            | Required; Values are 10, 11, or 12.<br>Note: The actual grade of the student.                             | Yes**                                |
| Date of Birth        | 10     | Date         | Required; Must be provided in MM/DD/CCYY format and date must be valid.                                   | Yes*                                 |

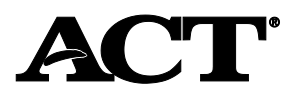

| Field                    | Length                                          | Data<br>Type | Data Specifications                                                                                              | Can<br>overlay<br>student<br>record? |
|--------------------------|-------------------------------------------------|--------------|----------------------------------------------------------------------------------------------------|--------------------------------------|
| State Student<br>ID      | 13                                              | AN           | Required; Valid characters are A–Z, a–z, 0–9, and space.                                                         | Yes**                                |
| Local Student<br>ID      | 10                                              | AN           | Optional; Valid characters are A–Z, a–z, 0–9, and space.                                                         | Yes**                                |
| Gender                   | 1                                               | AN           | Optional; Values are M or F.                                                                                     | Yes*                                 |
| Address                  | 25                                              | AN           | Optional; Valid characters are A–Z, a–z, 0–9, forward slash (/), and space.                                      | Yes*                                 |
| City                     | 15                                              | AN           | Optional; Valid characters are A–Z, a–z, and space.                                                              | Yes*                                 |
| State                    | 2                                               | AN           | Optional; Valid characters are A–Z.                                                                              | Yes*                                 |
| Zip Code                 | 5                                               | N            | Optional; Valid characters are 0–9.                                                                              | Yes*                                 |
| Test Code                | 2                                               | AN           | Required; Values are $mc = The ACT$ , $mw = The ACT$ with writing, $w = The ACT$ writing only, $wk = WorkKeys$ . |                                      |
| Delivery<br>Format       | 1                                               | AN           | Required; Values are p = paper, or o = online<br>Note: Case sensitive, use lower case.                           |                                      |
| State Use<br>Question 1  | 1                                               | A            | Optional; Valid characters are A–L.                                                                              | Yes**                                |
| State Use<br>Question 2  | 1                                               | A            | Optional; Valid characters are A–L.                                                                              | Yes**                                |
| State Use<br>Question 3  | 1                                               | A            | Optional; Valid characters are A–L.                                                                              | Yes**                                |
| State Use<br>Question 4  | 1                                               | A            | Optional; Valid characters are A–L.                                                                              | Yes**                                |
| State Use<br>Question 5  | 1                                               | А            | Optional; Valid characters are A–L.                                                                              | Yes**                                |
| State Use<br>Question 6  | 1                                               | A            | Optional; Valid characters are A–L.                                                                              | Yes**                                |
| State Use<br>Question 7  | 1     A     Optional; Valid characters are A–L. |              | Yes**                                                                                                    |                                      |
| State Use<br>Question 8  | 1                                               | A            | Optional; Valid characters are A–L.                                                                              | Yes**                                |
| State Use<br>Question 9  | 1                                               | А            | Optional; Valid characters are A–L.                                                                              | Yes**                                |
| State Use<br>Question 10 | 1                                               | A            | Blank; Reserved for ACT use                                                                                      |                                      |
| State Use<br>Question 11 | 1                                               | A            | Optional; Valid characters are A–L.                                                                              | Yes**                                |
| State Use<br>Question 12 | 1                                               | А            | Optional; Valid characters are A–L.                                                                              | Yes**                                |
| State Use<br>Question 13 | 1                                               | A            | Optional; Valid characters are A–L.                                                                              | Yes**                                |
| State Use<br>Question 14 | 1                                               | A            | Optional; Valid characters are A–L.                                                                              | Yes**                                |
| State Use<br>Question 15 | 1                                               | A            | Optional; Valid characters are A–L.                                                                              | Yes**                                |

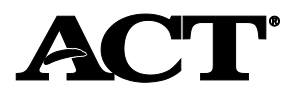

| Field                                | Length | Data<br>Type | Data Specifications                                       | Can<br>overlay<br>student<br>record? |
|--------------------------------------|--------|--------------|-----------------------------------------------------------|--------------------------------------|
| WorkKeys<br>State Use<br>Question 16 | 1      | A            | Optional for ACT WorkKeys only; Valid characters are A–L. |                                      |
| WorkKeys<br>State Use<br>Question 17 | 1      | A            | Optional for ACT WorkKeys only; Valid characters are A–L. |                                      |
| WorkKeys<br>State Use<br>Question 18 | 1      | A            | Optional for ACT WorkKeys only; Valid characters are A–L. |                                      |
| WorkKeys<br>State Use<br>Question 19 | 1      | A            | Optional for ACT WorkKeys only; Valid characters are A–L. |                                      |
| WorkKeys<br>State Use<br>Question 20 | 1      | A            | Optional for ACT WorkKeys only; Valid characters are A-L. |                                      |
| Reporting<br>High School<br>Code     | 6      | N            | Optional; Valid characters are 0–9.                       |                                      |
| Student Test<br>Code Key<br>(UUID)   | 36     | AN           | Blank; For export only.                                   |                                      |

## Notes for the ACT test only:

\*Overlay will only occur if responses from the student are blank.

\*\*Overlay will always occur as long as data is provided in the file, even if the student provides information. If the provided response is preferred instead, then those positions must be blank in the file.

## How to Create the SDU File

There are two options for creating the SDU file:

- use the Excel file template to create the file; then change the file format from Excel to CSV
- use fixed width (this can't be created from an Excel file)

Note: ACT recommends that you work with your technical coordinator to make sure you properly meet the file requirements. This also eliminates issues you may have during the loading process.

## Using the Excel File Template

- Take the following steps to create the SDU file using the Excel template.
- 1. Enter your student records accordingly with the field names provided.
- 2. Save the file as an Excel document. Now you will convert it to a CSV format (all columns should be in text format).
- 3. Select File.
- 4. Select Save As.
- 5. From the Save as Type dropdown menu, select **CSV**.
- 6. Save the document with a similar name, but notice the extension on the document will now be .csv instead of .xls.
- 7. Save the file in a location on your computer to pick up and load to PearsonAccess<sup>next</sup> later.

Note: If you experience errors on a record during the loading process, you may go back to the Excel file to edit and resave it before reloading again. You cannot edit a .csv file.

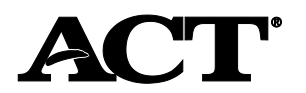

#### How to Load the SDU File

Take the following steps to load the SDU file in PearsonAccessnext.

- 1. Go to PearsonAccess<sup>next</sup> at <u>https://testadmin.act.org</u>.
- 2. Select the Sign In button near the right side of the screen.
- 3. Enter your username and password, and then select the Sign In button.
- 4. From the top right of the screen in your administration options, select either the ACT or the WorkKeys test event from the dropdown.

**Important!** If you are testing both ACT and ACT WorkKeys, you will need to import your SDU file in both administrations. The files can contain different student records as appropriate.

5. Select the Setup icon, and then choose Import/Export Data.

| ₩ ✿ Ø<br>Home Setup Support |            |    |                                |                             |
|-----------------------------|------------|----|--------------------------------|-----------------------------|
| Import / Export Data        |            |    |                                |                             |
| I Tasks 0 Selected          |            |    |                                |                             |
| Select Tasks                |            |    |                                | ▼ Start ▼                   |
| Find Files                  |            |    |                                |                             |
| Name starts with            |            |    | Q Search                       |                             |
| Filters<br>Status           | Clear Hide | 51 | Results                        |                             |
| Select one or more          |            |    | Name                           | Туре                        |
| Туре                        |            |    | Student Registration Export 20 | Student Registration Export |
| Select one or more          |            |    | SDUAttempt.csv                 | Student Registration Import |

The Import/Export Data screen appears.

6. Select the arrow next to the **Start** button, and then select **Import/Export Data**.

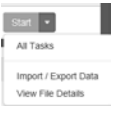

The Tasks for Importing and Exporting screen appears.

7. From the Type field, select the Student Registration Import option from the dropdown list.

| Tasks for Importing and Exp                                                               | orting |
|-------------------------------------------------------------------------------------------|--------|
| Import / Export Data                                                                      |        |
| Туре"                                                                                     |        |
| Student Registration Delete<br>Student Registration Export<br>Student Registration Import |        |

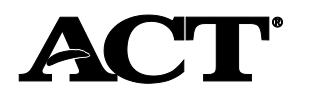

 Select the Choose File button and navigate to the folder on your computer where you placed the SDU file. Then select the file and select the Open button. Important! Do not select the box next to Don't modify student tests. If this box is checked, no information will be loaded for a student.

| Туре"                               |                                                                                                    |
|-------------------------------------|----------------------------------------------------------------------------------------------------|
| Student Registration Import *       |                                                                                                    |
| Don't modify student tests          |                                                                                                    |
| Note: This import modifies students | s, student registrations and student tests. If you don't want student tests modified, check the box above. |
| Source File                         | Additional e-mails                                                                                         |
| Choose File No file chosen          | Enter a valid e-mail address                                                                               |
| Process Cancel                      |                                                                                                    |

- 9. As an importer, you will automatically receive an email when the file finishes processing indicating the status of the upload. To send a notification to another person, enter any *additional* email addresses in the **Additional E-mails** field.
- 10. Select the **Process** button. The View File Details screen appears.
- 11. Select the *Refresh Arrow* next to **Details** until you see the status of your upload.

The example below shows a file that is Complete (meaning students were successfully loaded).

| ACT                                    |                                                            |                                   | ACT > State and District > Fall 2016 AC  | T (ACT) &- |
|----------------------------------------|------------------------------------------------------------|-----------------------------------|------------------------------------------|------------|
| Tasks for importing and Exporting      |                                                            |                                   | Q Add Task C Previous Task I Real Task 3 | ExiTests X |
| Import / Export Data View File Details |                                                            |                                   | _                                        |            |
| FLES(1)                                | DETAILS O                                                  |                                   |                                          |            |
| - SOU Uplead cer                       | Complete<br>Saved information for all records in the file. |                                   |                                          |            |
|                                        | File Information                                           |                                   |                                          |            |
|                                        | Type<br>Stucent Reputation Import<br>Name                  | Organization<br>ACT (ACT)<br>User |                                          |            |
|                                        | SDU Upload.cov<br>Request Date<br>ps/DDDDEs_30.10.00 AM    | ADATCONDER<br>Deventioned Ellin O |                                          |            |
|                                        | Total Records<br>0                                         | Download Students Created 0       |                                          |            |
|                                        | Decensitar Percencia<br>0<br>Enror Reconcia<br>0           |                                   |                                          |            |
|                                        | Steps                                                      |                                   |                                          |            |
|                                        | Diep                                                       |                                   | Message                                  |            |
|                                        | Format Veilfication                                        |                                   | Complete                                 |            |

The example below shows a file that is *Complete with Issues* (meaning there were errors in the file). You can view the errors and what lines in the file the errors occurred under **Steps** at the bottom of the screen.

| A (777)                            |                                                                                                    |                                                                     |                                          |
|------------------------------------|----------------------------------------------------------------------------------------------------|---------------------------------------------------------------------|------------------------------------------|
| ACT                                |                                                                                                    |                                                                     | tone averbelows + Par 2015 - Pict (Pict) |
| Tasks for importing and Exporting  |                                                                                                    | Q Add Tar                                                           | K CPIEVOUS TASK NEXT TASK > EXE TASKS X  |
| View File Details                  |                                                                                                    |                                                                     |                                          |
| P1LES (2)                          | DETAILS C                                                                                                    |                                                                     |                                          |
| BCU Uplived cov<br>Student and cov | Complete with issues<br>Some records were not saved, see the en                                                                                                    | nor het for detaals                                                 |                                          |
|                                    | File Information                                                                                                    |                                                                     |                                          |
|                                    | Tys<br>theore<br>Theore<br>Theorement of the second<br>construction of the second<br>construction of the second<br>constructio | egenation<br>del (467)<br>Gue<br>ADCConst<br>Downtoad File <b>0</b> |                                          |
|                                    | Hep                                                                                                    | Messepe                                                             |                                          |
|                                    | Format Verification                                                                                                    | 335 of 335 records did not match the expected format                |                                          |
|                                    | Errors                                                                                                    |                                                                     |                                          |
|                                    | Record Number                                                                                                    | Message                                                             |                                          |
|                                    | 2                                                                                                    | incorrect number of lokens found on line 2, expected, 35 actual; 30 |                                          |
|                                    | 3                                                                                                    | incorrect number of tokens found on line 3, expected: 35 actual 30  |                                          |
|                                    | 4                                                                                                    | incorrect number of tokens found on line 4, expected: 35 actual: 30 |                                          |

12. If you had errors in the file, you will need to fix the errors listed on the View File Details screen.

Note: You won't be able to make edits to the .csv file, but you can use the .xls format you saved when creating the file to make the edits. Then resave as a .csv file.

13. Once all errors are fixed, repeat steps 4–11.

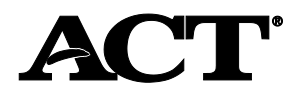

### How to Export Data to Create an Updated SDU File

Take the following steps to export a file from PearsonAccess<sup>next</sup>, if you wish to submit an updated SDU file.

- 1. From the top right of the screen in your administration options, select either the ACT or the WorkKeys test event from the dropdown.
- 2. Select the Setup icon, and then choose Import/Export Data.

| Home Setup Support  |            |   |                                |   |                             |
|---------------------|------------|---|--------------------------------|---|-----------------------------|
| mport / Export Data |            |   |                                |   |                             |
| El Tasks O Selected |            |   |                                |   |                             |
| Select Tasks        |            |   |                                | • | Start +                     |
| Find Files          |            |   |                                |   |                             |
| Name starts with    |            |   | Q Search                       |   |                             |
| Filters<br>Status   | Clear Hide | 5 | Results                        |   |                             |
| Select one or more  |            |   | Name                           |   | Type                        |
| Type                |            |   | Student Registration Export 20 |   | Student Registration Export |
| Select one or more  |            |   | SDUAttempt.csv                 |   | Student Registration Import |

The Import/Export Data screen appears.

3. Select the arrow next to the **Start** button, and then select **Import/Export Data**.

| Start  | •                |  |
|--------|------------------|--|
| All Ta | isks             |  |
| Impo   | rt / Export Data |  |
| View   | File Details     |  |

The Tasks for Importing and Exporting screen appears.

4. From the Type field, select the Student Registration Export option from the dropdown list.

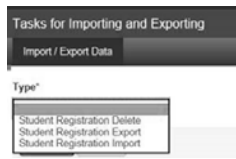

- 5. Select the **Process** button. Do not select the box next to **Include tests with Do Not Report**.
- 6. Select the Refresh Arrow next to Details until you see the status of your export file.

| FILE\$ (1)                                                | DETAILS C                                                                                                    |                                                                             |
|-----------------------------------------------------------|----------------------------------------------------------------------------------------------------|-----------------------------------------------------------------------------|
| Soukeri Regelation Papot 2016-19 21102 20:46:13740000.csv | Complete<br>File is ready for download                                                                                                    |                                                                             |
|                                                           | File Information                                                                                                    |                                                                             |
|                                                           | Type         Standard Support           Saudard Date         10/202016 00:23:43 BM           Total Records         20           Support Support         20           Buccenshull Records         20           20         20           Buccenshull Records         20           0         0 | Crguession<br>ACT (ACT)<br>User<br>Inpottismmanan<br>Download File <b>O</b> |
|                                                           | Steps                                                                                                    |                                                                             |
|                                                           | Step                                                                                                    | Message                                                                     |
|                                                           | Export                                                                                                    | Complete                                                                    |

7. Select the option to **Download File** from your screen to save the file on your computer.